DISTRICT

> *TUTORIEL COMMENT ENVOYER LES DOCUMENTS U7 – U9 – U9F – U11F*

| Footclubs                           |          |                 |            |                   |              |          | 1      |                                                           |                                       |      |                   |      |
|-------------------------------------|----------|-----------------|------------|-------------------|--------------|----------|--------|-----------------------------------------------------------|---------------------------------------|------|-------------------|------|
| Mon espace club FFF 📩               |          |                 | No.        |                   | 1            |          | 8-/    |                                                           |                                       |      |                   |      |
| Saison 2023-2024 V                  | Bonjour  |                 | bienver    | nue sur Footclubs | !            |          |        |                                                           |                                       |      |                   |      |
|                                     | IMPOR    | RTANT À NOTER   | 2          |                   |              |          |        |                                                           | **                                    | _    |                   |      |
| Organisation<br>Licences            | NOTIFICA | ATIONS NON LUES |            |                   |              |          |        |                                                           | (CEF                                  |      | - mille           |      |
| Educateurs<br>Joueurs Fédéraux      | Normitor |                 |            |                   |              |          |        | POP                                                       | TAIL CLUBS                            | _ 42 |                   |      |
| Epreuves<br>Championnats & Coupes   |          |                 | <u> </u>   |                   |              |          |        | UN OUTIL PO<br>PLUS FACILE                                | UR VOUS AIDER À GER<br>MENT VOTRE CLU | B    |                   |      |
| Foot. Animation Loisir              | Lice     | ences Edu       | ucateur    | Joueurs fédéraux  | Compétitions | Club     |        | UNE COMMUNICATIO<br>PERSONNALISÉE PO<br>VOUS ET VOTRE CLU | N GESTION ADMINI                      |      |                   |      |
| -<br>Autres compétitions            | Ť        |                 |            |                   |              |          |        | DÉCOUVRI                                                  | Z PORTAILCLUBS.FFF.FR                 |      |                   |      |
| Centre de formation<br>Autres clubs |          |                 |            |                   |              |          |        |                                                           |                                       |      |                   |      |
| Divers                              |          |                 |            |                   |              |          |        | TAUX DE REMPLIS                                           | SAGE DU PROFIL                        |      |                   |      |
|                                     |          |                 |            |                   |              |          |        |                                                           |                                       |      |                   |      |
|                                     |          |                 |            |                   |              |          |        |                                                           |                                       |      |                   |      |
|                                     |          |                 |            |                   |              |          |        |                                                           |                                       |      |                   |      |
|                                     |          |                 |            |                   |              |          |        |                                                           |                                       |      |                   |      |
|                                     |          |                 |            |                   |              |          |        |                                                           |                                       |      |                   |      |
|                                     |          |                 |            |                   |              |          |        |                                                           |                                       |      |                   |      |
|                                     |          |                 |            |                   |              |          |        | VOS DOSSIERS                                              |                                       |      |                   |      |
|                                     |          |                 |            |                   |              |          |        | -                                                         |                                       | -    |                   |      |
|                                     | nimation | R Loisir        |            |                   |              |          |        |                                                           | SAISON 2023-2024                      | ~ @  |                   |      |
| ENGAGEMENTS                         |          | x Loisii        |            |                   |              |          |        |                                                           |                                       |      |                   |      |
| Q Recherche / Liste                 |          | Engagemer       | nts        |                   |              |          |        |                                                           |                                       |      |                   |      |
| CALENDRIERS                         |          | CATÉGORIE D'    | ÂGE        | GENR              | E            |          |        |                                                           |                                       |      | ENCACED DES É     |      |
| 🖻 Détail                            |          |                 |            | ~                 |              | ~        |        |                                                           |                                       |      | C'EST PAR         | TI   |
|                                     | Ċ        |                 |            |                   |              |          |        |                                                           |                                       |      | Affichage         |      |
|                                     |          | U7 - Mixte      |            | 11                | U9 - Mixte   |          | 18     | U11 - Mixte                                               | 1                                     |      | Anonage           |      |
|                                     |          |                 | FOOT & 4   |                   |              | FOOTAF   |        |                                                           |                                       |      |                   |      |
|                                     |          | 2 phase(s)      | - FOOT A 4 |                   | 2 phase(s)   | 1001 4 5 |        | 2 phase(s)                                                |                                       |      |                   |      |
|                                     |          | 3 équipe(s)     |            | Souhait(s)        | 6 équipe(s)  | Souha    | iit(s) | 2 équipe(s)                                               | Souhait(s)                            |      |                   |      |
|                                     |          | 3 élément(s)    |            |                   |              | <        | 1 ~ >  |                                                           |                                       |      | Éléments par page | 12 ~ |
|                                     |          |                 |            |                   |              |          |        |                                                           |                                       |      |                   |      |
|                                     |          |                 |            |                   |              |          |        |                                                           |                                       |      |                   |      |
|                                     |          |                 |            |                   |              |          |        |                                                           |                                       |      |                   |      |
|                                     |          |                 |            |                   |              |          |        |                                                           |                                       |      |                   |      |
|                                     |          |                 |            |                   |              |          |        |                                                           |                                       |      |                   |      |
|                                     |          |                 |            |                   |              |          |        |                                                           |                                       |      |                   |      |
|                                     |          |                 |            |                   |              |          |        |                                                           |                                       |      |                   |      |
|                                     |          |                 |            |                   |              |          |        |                                                           |                                       |      |                   |      |

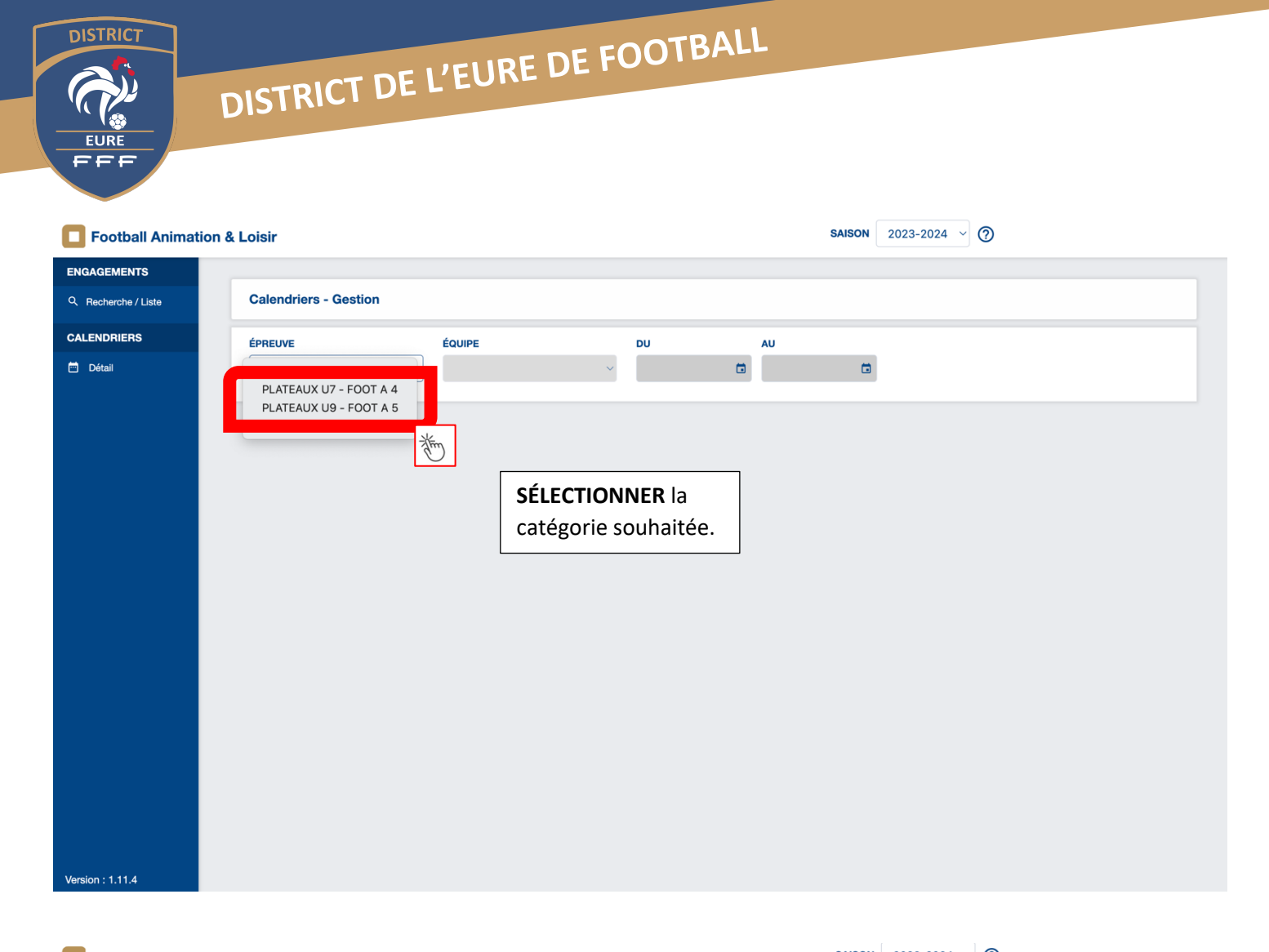

| Football Animat     | ion & | Loisir                |        |     |      |       |      |     |        | S    | AISON | 2023-2024 🗸 🤇      |  |
|---------------------|-------|-----------------------|--------|-----|------|-------|------|-----|--------|------|-------|--------------------|--|
| ENGAGEMENTS         |       |                       |        |     |      |       |      |     |        |      |       |                    |  |
| Q Recherche / Liste |       | Calendriers - Gestion |        |     |      |       |      |     |        |      |       |                    |  |
| CALENDRIERS         |       | ÉPREUVE               | ÉQUIPE |     |      |       |      |     |        |      | _     |                    |  |
| 😇 Détail            |       | ~                     | ~      | þ2/ | 09/2 | 023   | Ö    | 2   | 2/09/2 | 2023 |       |                    |  |
|                     |       |                       |        | <   |      | septe | mbre | 202 | 3      | >    |       |                    |  |
|                     |       |                       |        | - L | М    | Μ     | J    | V   | S      | D    |       |                    |  |
|                     |       |                       |        |     |      |       |      | 1   | 2      | 3    |       |                    |  |
|                     |       |                       |        | 4   | 5    | 6     | 7    | 8   | 9      | 10   |       |                    |  |
|                     |       |                       |        | 11  | 12   | 13    | 14   | 15  | 16     | 17   |       |                    |  |
|                     |       |                       |        | 18  | 19   | 20    | 21   | 22  | 23     | 24   |       | CHOISIR la période |  |
|                     |       |                       |        | 20  | 20   | 21    | 20   | 23  | 00     | -    |       | souhaitée.         |  |
|                     |       |                       |        |     |      |       |      |     |        |      | 膨     |                    |  |
|                     |       |                       |        |     |      |       |      |     |        |      |       |                    |  |
|                     |       |                       |        |     |      |       |      |     |        |      |       |                    |  |
|                     |       |                       |        |     |      |       |      |     |        |      |       |                    |  |
|                     |       |                       |        |     |      |       |      |     |        |      |       |                    |  |
|                     |       |                       |        |     |      |       |      |     |        |      |       |                    |  |
|                     |       |                       |        |     |      |       |      |     |        |      |       |                    |  |
|                     |       |                       |        |     |      |       |      |     |        |      |       |                    |  |
| Version : 1.11.4    |       |                       |        |     |      |       |      |     |        |      |       |                    |  |

## DISTRICT DE L'EURE DE FOOTBALL

| <b>Football Animation</b> | & Loisir                                                                                                    |                                                                     | SAISON 2023-2024 V ? 538685 - F.C. TOUTAINVILLE |
|---------------------------|----------------------------------------------------------------------------------------------------|---------------------------------------------------------------------|-------------------------------------------------|
| ENGAGEMENTS               | Calendriers - Gestion                                                                                                    |                                                                     |                                                 |
| CALENDRIERS               | ÉPREUVE ÉQUIPE<br>PLATEAUX U7 - FOOT A 4 V                                                                                            | DU AU   √ 14/10/2023 Image: 14/10/2023                              | ٥                                               |
|                           | CALENDRIER<br>SAMEDI 14 OCTOBRE 2023 - CLASSIQUE<br>SITE 1 - 10h15<br>f. F.C. TOUTAINVILLE<br>TOUTAINVILLE - STADE JEA<br>1 equipe(s) | <b>CLIQUER</b> sur le<br>pavé pour avoir les<br>détails du plateau. |                                                 |
|                           | 1 élément(s)                                                                                                    | < 1 → >                                                             | Éléments par page 4 🗸                           |
| Version : 1.11.4          |                                                                                                    |                                                                     |                                                 |
|                           |                                                                                                    |                                                                     |                                                 |

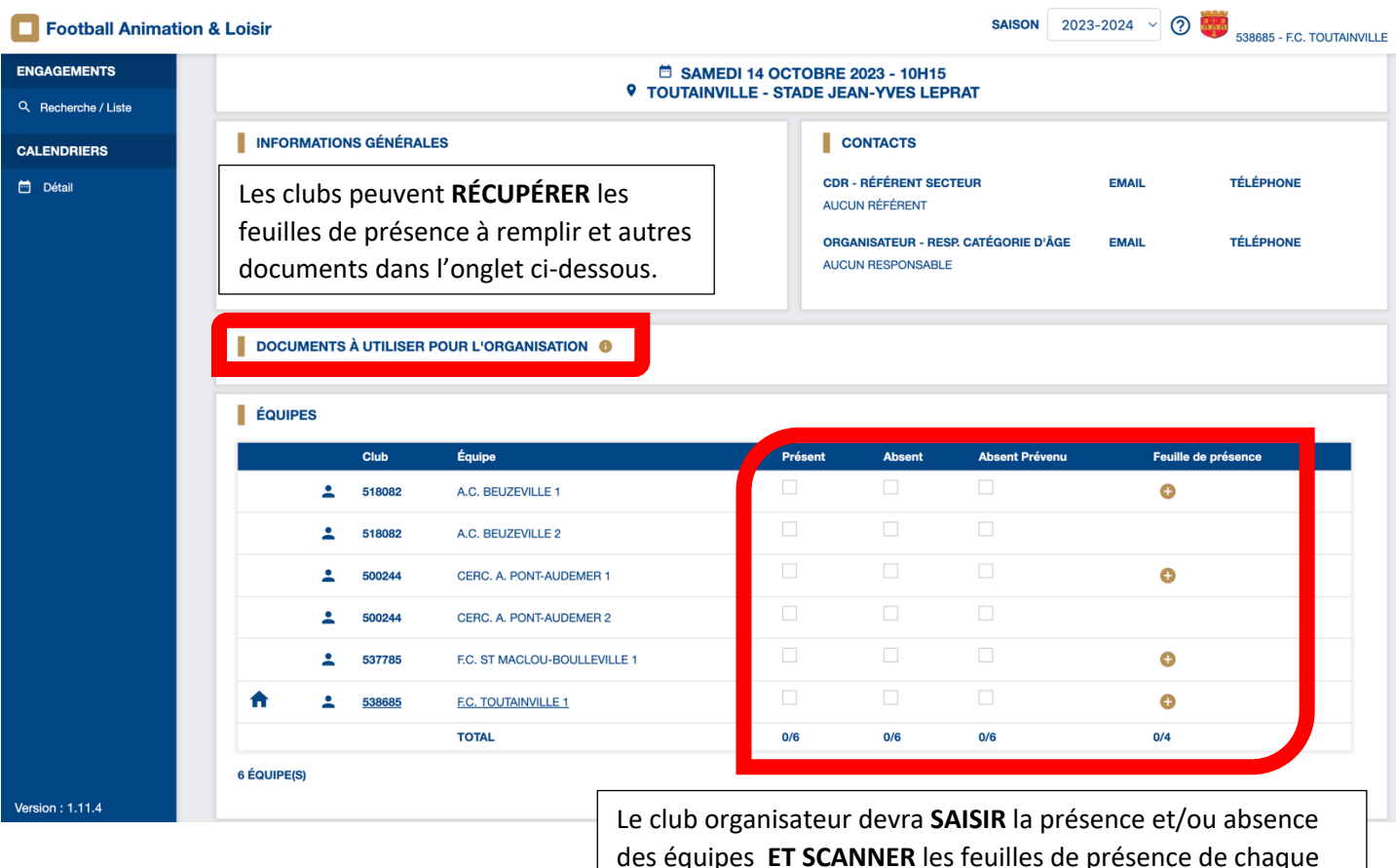

des équipes ET SCANNER les feuilles de présence de chaque équipe (sans oublier la ou les équipe(s) du club organisateur).

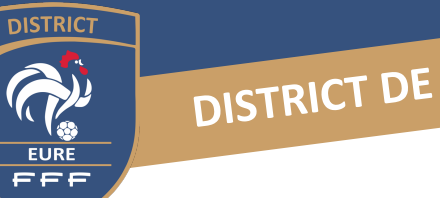

| _ |           | TRALL |
|---|-----------|-------|
|   | DI INT    |       |
|   | VELIKE DI |       |
|   |           |       |

|                   |                         |                           |                         |                                                                                                    |            |                  | SAISON 2023-2          | 538685 - F.C. TO    |
|-------------------|-------------------------|---------------------------|-------------------------|----------------------------------------------------------------------------------------------------|------------|------------------|------------------------|---------------------|
| NGAGEMENTS        | ÉQ                      | UIPES                     |                         |                                                                                                    |            |                  |                        |                     |
| Recherche / Liste |                         |                           | Club                    | Équipe                                                                                                    | Présent    | Absent           | Absent Prévenu         | Feuille de présence |
| ENDRIERS          |                         | ÷                         | 518082                  | A.C. BEUZEVILLE 1                                                                                                    |            |                  |                        | ¢                   |
| létail            |                         | •                         | 518082                  | A.C. BEUZEVILLE 2                                                                                                    |            |                  |                        |                     |
|                   |                         | ÷                         | 500244                  | CERC. A. PONT-AUDEMER 1                                                                                                    |            |                  |                        | 0                   |
|                   |                         | ÷                         | 500244                  | CERC. A. PONT-AUDEMER 2                                                                                                    |            |                  |                        |                     |
|                   |                         | ÷                         | 537785                  | F.C. ST MAG Le club organisat                                                                                                    | eur devra  | SCANNE           | <b>R</b> la feuille de | e plateau.          |
|                   | <b>A</b>                | ÷                         | <u>538685</u>           |                                                                                                    | r la houto | m <i>«</i> \/ALL | DÉ » en has d          | le la nage          |
|                   |                         |                           |                         | TOTAL                                                                                                    |            |                  |                        | ie la page.         |
|                   | EQUI                    | IFE(S)                    |                         |                                                                                                    |            |                  |                        |                     |
|                   | DO                      |                           |                         | APRÈS LE PLATEAU                                                                                                    |            | OMMENTAIRE       | (5)                    |                     |
|                   | <b>DO</b><br>FEU<br>AUC | DCUMENTS<br>ILLE DE PLATE | À TRANSIN<br>EAU ↓      | PEUILLE DE PRÉSENCE DES CLUBS<br>PARTICIPANTS<br>(directement dans le tableau des équipes)                                                                                                    | ¢          | OMMENTAIRE       | (S)                    |                     |
|                   | <b>DO</b><br>FEU<br>AUC | DCUMENTS )                | À TRANSI<br>EAU ↓       | APRÈS LE PLATEAU<br>FEUILLE DE PRÉSENCE DES CLUBS<br>PARTICIPANTS<br>(directement dans le tableau des équipes)<br>Formats de fichiers autorisés : .jpg, .jpe<br>.png, .pdf - Taille maximale : 5M | g.<br>Ib   | OMMENTAIRE       | (S)                    |                     |
|                   | <b>DO</b><br>FEU<br>AUC | DCUMENTS J                | À TRANSI<br>au ⊥<br>ENT | APRÈS LE PLATEAU<br>FEUILLE DE PRÉSENCE DES CLUBS<br>PARTICIPANTS<br>(directement dans le tableau des équipes)<br>Formats de fichiers autorisés : .jpg, .jpc<br>.png, .pdf - Taille maximale : 5M | g, to      | COMMENTAIRE      | (S)                    | ANNULER             |
| sion : 1 11 4     | <b>DO</b><br>FEU<br>AUC | CUMENTS /                 | À TRANSI                | APRÈS LE PLATEAU<br>FEUILLE DE PRÉSENCE DES CLUBS<br>PARTICIPANTS<br>(directement dans le tableau des équipes)<br>Formats de fichiers autorisés : .jpg, .jpc<br>.png, .pdf - Taille maximale : 5M | 9.<br>fb   | COMMENTAIRE      | (S)                    | ANNULER             |